# **Boletim Técnico**

docur

é de propriedade da TOTVS. Todos os direitos reservados.

0

Este

docu

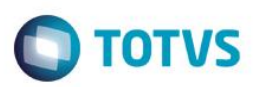

## Melhoria De-Para Eventos PTU AJIUS

| Produto  | : | Microsiga Protheus® Plano de Saúde, Versão 11 |                    |   |          |
|----------|---|-----------------------------------------------|--------------------|---|----------|
| Chamado  | : | TQTPRM                                        | Data da publicação | : | 28/10/14 |
| País(es) | : | Brasil                                        | Banco(s) de Dados  | : | Todos    |

Implementada melhoria no processo PTU Batch. Foi criada a opção de De/Para de códigos de eventos através da tabela BTU – Relação TISS x Protheus para transações referentes ao Processo AJIUS.

Assim, será utilizado nas transações **PTU Batch – Processo AJIUS**, o De-Para de eventos realizado para os processos da TISS. As rotinas que utilizaram esse De-Para são:

- PLSUA500 Exportação Layout A500.
- PLSEDIA500 Importação Layout A500.
- PLSUA550 Exportação A550.
- PLSP550 Exportação A550.

#### Importante

Ao realizar a De/Para no recebimento de uma transação, o sistema validará se o tipo de evento enviado no registro **TP\_TABELA** do arquivo é o mesmo do campo **"Tipo Proc."** (**BR8\_TPPROC**) do registro posicionado na tabela **BR8 – Tabela Padrão.** 

### Procedimento para Implementação

Para viabilizar essa melhoria, é necessário aplicar o pacote de atualizações (Patch) deste chamado.

### Procedimento para Configuração

#### **CONFIGURAÇÃO DE PARÂMETROS**

1. No Configurador (SIGACFG) acesse Ambientes/Cadastros/Parâmetros (CFGX017). Crie o(s) parâmetro(s) a seguir:

| Itens/Pastas | Descrição                                                                                              |
|--------------|----------------------------------------------------------------------------------------------------|
| Nome         | MV_PLAJBTU                                                                                             |
| Тіро         | Caractere                                                                                              |
| Cont. Por.   | 0                                                                                                    |
| Descrição    | Define se o sistema utilizará o De-Para TISS nos processos PTU<br>AJIUS. 0 = Não utiliza / 1 = Utiliza |

### Procedimento para Utilização

Processo Unimed Executora:

SIGAPLS - Melhoria De-Para Eventos PTU AJIUS

Versão 4.0

0

## **Boletim Técnico**

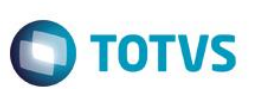

- 1. No Plano de Saúde (SIGAPLS) acesse Miscelânea / Edi Exportação/ Layout A500 (PLSUA500).
- Preencha os parâmetros e confirme. O sistema consulta o parâmetro MV\_PLAJBTU para definir se utilizará a tabela BTU
  Relação TISS x Protheus para realizar o De-Para dos códigos dos eventos.

#### Processo Unimed Origem:

- 1. No Plano de Saúde (SIGAPLS) acesse Miscelânea / Edi Importação/ Layout A500 (PLSEDIA500).
- Preencha os parâmetros e confirme. O sistema consulta o parâmetro MV\_PLAJBTU para definir se utilizará a tabela BTU
  Relação TISS x Protheus para realizar o De-Para dos códigos dos eventos.
- 3. Acesse Atualizações / Proc. Contas / Digitação Contas (PLSA498) e faça análise das contas importadas.
- 4. Acesse Atualizações / Pagamento Rda / Lotes de Pagamento (PLSA470). Preencha os parâmetros informando o número do lote importado previamente. Confirme e o título de pagamento do lote é gerado.
- Se houveram glosas nas contas importadas, vamos iniciar o processo de negociação no AJIUS. Este processo é iniciado gerando o arquivo A550 Tipo 1. Acesse Miscelânea / Edi Exportação/ Layout A550 (PLSUA550).
- 6. Preencha os parâmetros e confirme. O sistema consulta o parâmetro MV\_PLAJBTU para definir se utilizará a tabela BTU
  Relação TISS x Protheus para realizar o De-Para dos códigos dos eventos.
- Agora vamos importar o arquivo A550 com as negociações realizadas no AJIUS. Acesse Miscelânea / Edi Importação/ Layout A500 (PLSEDIA500).
- 8. Preencha os parâmetros e confirme. O sistema consulta o parâmetro MV\_PLAJBTU para definir se utilizará a tabela BTU
  Relação TISS x Protheus para realizar o De-Para dos códigos dos eventos.

| Tabelas Utilizadas    | BD6 – Eventos das Contas Medicas                                                                                                    |
|-----------------------|----------------------------------------------------------------------------------------------------|
| Rotinas Envolvidas    | PLSUA500 – Exportação Layout A500<br>PLSEDIA500 – Importação Layout A500<br>PLSUA550 – Exportação A550<br>PLSP550 – Exportação A550 |
| Sistemas Operacionais | Windows®/Linux®                                                                                                    |

### Informações Técnicas

0

2